### **TOSHIBA** Leading Innovation >>>

本書をよくお読みのうえ、大切に保管してください。

タートアップガイド

本書では、パソコンを購入してから、電源を入れてWindowsセットアップを実行し、 詳細マニュアルを起動するまでの流れを説明します。本書のほかに、『安心してお使い いただくために』および『パソコンで見るマニュアル』を、使用する前に必ずお読みく ださい。『パソコンで見るマニュアル』の使用方法は本書裏面に記載しています。

# 1 付属品の確認

付属品がすべてそろっているか、『付属品チェックリスト』を参照して確認してください。

# 2 接続について

### **合座の取り付け** \* EQUIUM 4000シリーズの場合

1 図の位置に2つの台座を置き、上から本体をのせる ※本製品は横置きで使用することもできます。 『パソコンで見るマニュアル』の『取扱説明書』を参照して ください。

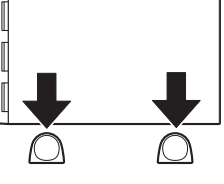

## ■ディスプレイ(別売り)の接続

**接続の際は『ディスプレイに付属の説明書』をご覧のうえ、作業を行ってください。** \* イラストはEQUIUM 4000シリーズの例です。

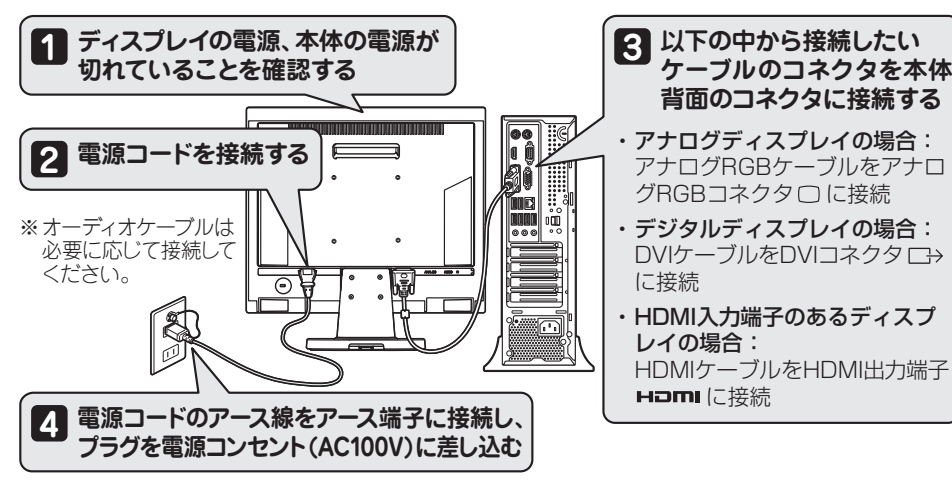

GM9038604010 2014.11. Printed in China © 2014 TOSHIBA CORPORATION ALL RIGHTS RESERVED

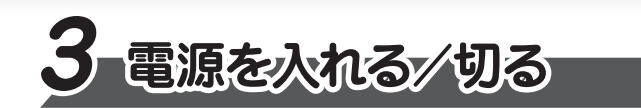

### ■電源を入れる

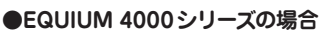

●EQUIUM S7000 シリーズの場合

Π

 $\odot$ 

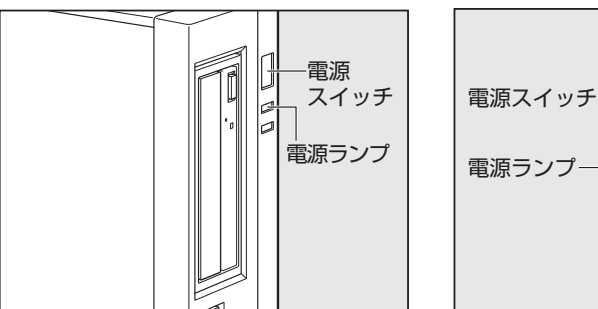

電源ランプが点灯することを確認してください。

初めて電源を入れたときには、「4-1 Windows セットアップを始める前に」以降を参考に、 Windowsセットアップを行ってください。 ■マウス、キーボードの接続

\* イラストはEQUIUM 4000シリーズの例です。

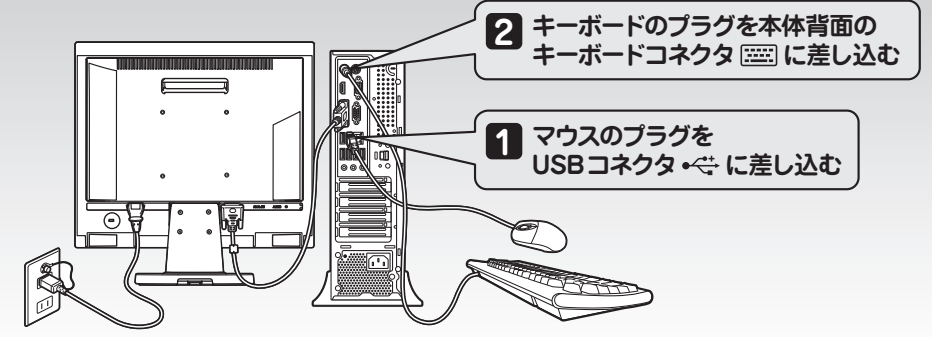

## ■電源への接続

空調機や複写機などの高い消費電力を必要としたり、ノイズを発生させる機器と同じ電源コンセン トから電源を取らないでください。

また、ディスプレイの電源が切れていることを確認してください。

●EQUIUM 4000シリーズの場合

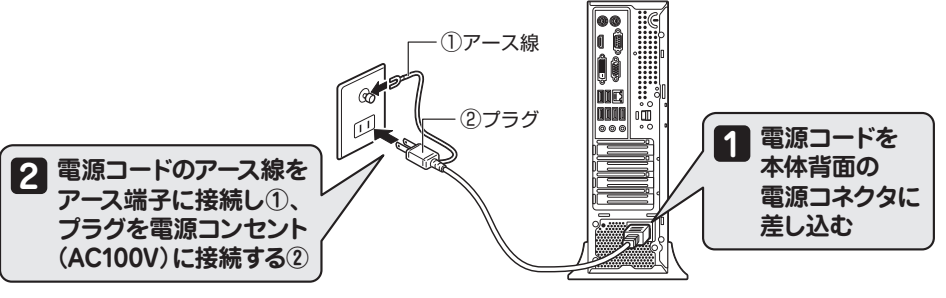

●EQUIUM S7000シリーズの場合

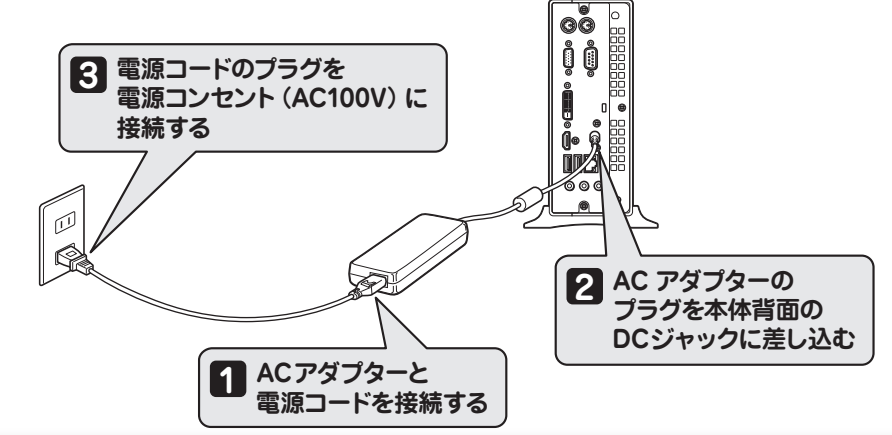

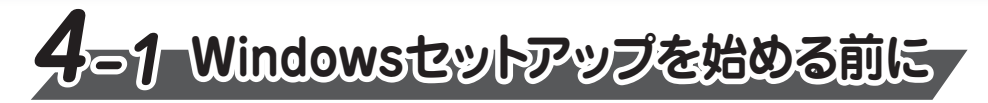

### ■Windows 8.1の場合

初めて電源を入れたときは、セットアップ画面が表示されます。 裏面の「4-2 Windowsセットアップ」に進んでください。

### ■Windows 7の場合

初めて電源を入れたときは、OS のタイプを選択する画面、または[Windowsのセットアップ] 画面が表示されます。

[Windowsのセットアップ] 画面が表示された場合は、裏面の「4-2 Windowsセットアップ」に 進んでください。

OSのタイプを選択する画面が表示された場合は、次の説明に進んでください。

### <OSのタイプを選択する画面が表示された場合>

Windows 7のOSのタイプ(32ビットと64ビット)を選択します。 使い慣れたソフトや周辺機器を活用できる32ビット、対応しているアプリケーション\*1を使えばより高 いパフォーマンスを発揮できる64ビット、それぞれ目的に応じて選択してください。

★1 アプリケーションによっては、64ビットでは動作しない場合があります。使用したいアプリケーションが64ビットに対応していることを確認してからご使用ください。

工場出荷時にインストールされているOSと違うOSのタイプを選択した場合は、インストールが必要に

### ■電源を切る

パソコンを使い終わったとき、電源を切る「シャットダウン」を行ってください。 間違った操作を行うと、故障したり大切なデータを失ったりするおそれがあります。

### ●Windows 8.1の場合 ① スタート画面で、画面の右上にある [電源オ プション](①) をクリックする

② 表示されたメニューから [シャットダウン] を

●Windows 7の場合 ① [スタート] ボタンをクリックする ② [シャットダウン] をクリックする

#### バックアップをとる

クリックする

作成したファイルを誤って削除してしまったり、突然のパソコンのトラブルによって保存したファイル が使えなくなってしまうことがあります。このような場合に備えて、あらかじめファイルをDVD-R やUSBフラッシュメモリなどの記録メディアにコピーしておくことをパックアップといいます。 一度なくしたデータを復旧することはできません。万が一のために、必ず定期的にバックアップを とりましょう。

#### Trademarks

●Microsoft、Windows及びWindowsロゴは、マイクロソフト企業グループの商標です。

●Windowsの正式名称は、Microsoft Windows Operating Systemです。

●Adobe、Adobe Readerは、Adobe Systems Incorporated (アドビ システムズ社)の米国ならびに 他の国における商標ならびに登録商標です。 なりますので、セットアップ開始までに約2~2.5時間かかります。

### ① インストールする OS タイプの左にある 🔘 をクリックする

工場出荷時にインストールされているOSタイプは、別紙の『本製品の仕様について』を参照して ください。

32ビットのときは [Windows 7 32ビットバージョン] を、64 ビットのときは [Windows 7 64ビットバージョン] をクリックしてください。

#### ② [次へ] ボタンをクリックする

#### ●工場出荷時が Windows 7 32 ビットの場合

32ビットを選択した場合には、終了画面が表示されます。[終了] ボタンをクリックし、続けて 裏面の「4-2 Windows セットアップ」に進んでください。

64ビットを選択した場合には、警告メッセージ画面が表示されます。メッセージに従って操作を 行ってください。

#### ●工場出荷時が Windows 7 64 ビットの場合

32ビットを選択した場合には、警告メッセージ画面が表示されます。メッセージに従って操作を 行ってください。

64ビットを選択した場合には、終了画面が表示されます。[終了] ボタンをクリックし、続けて 裏面の「4-2 Windows セットアップ」に進んでください。

#### リカバリーメディアの作成

セットアップが完了したあと、リカバリーメディアを作成しておくことを強くおすすめします。 リカバリーメディアとは、システムやアプリケーションをご購入時の状態に復元(リカバリー)するた めのものです。リカバリーメディアの作成方法は、『パソコンで見るマニュアル』を参照してください。

### ■Windows 8.1のセットアップ

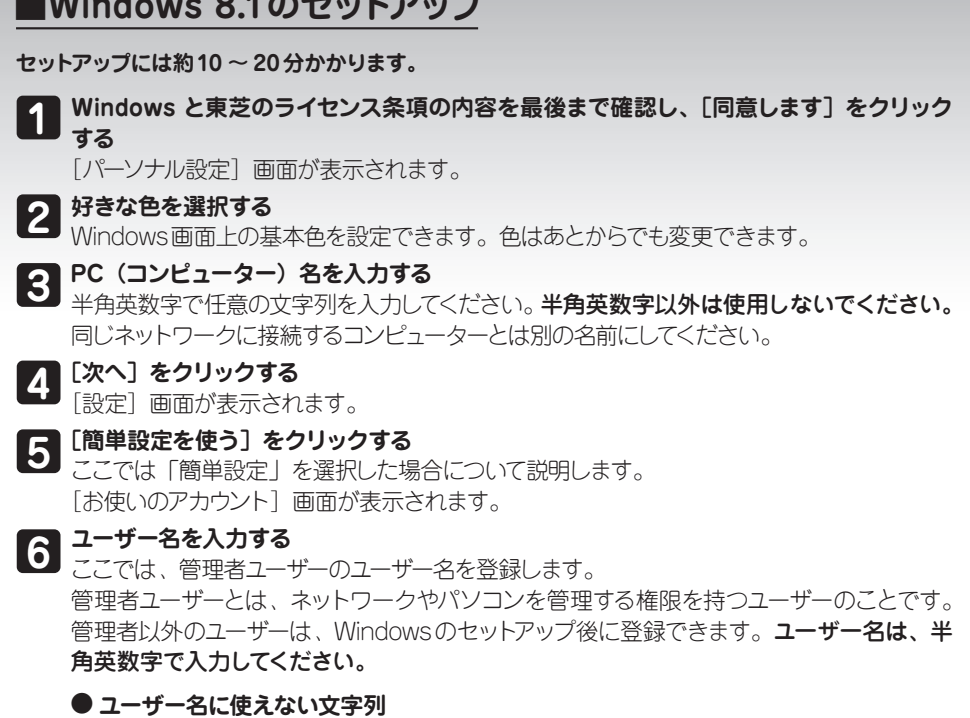

ユーザー名を入力するとき、次の文字列を使用しないでください。 CON、PRN、AUX、NUL、COM1、COM2、COM3、COM4、COM5、COM6、 COM7、COM8、COM9、LPT1、LPT2、LPT3、LPT4、LPT5、LPT6、LPT7、 LPT8、LPT9、@、(スペース)

### \_ \_ .

### +

| W             | Indows 7のセットアップ                                                                                                    |
|---------------|----------------------------------------------------------------------------------------------------|
| ット            | アップには約10~20分かかります。                                                                                                    |
|               | [国または地域] 欄に「日本」と表示されていることを確認し、[次へ]ボタンをクリック                                                                                                    |
|               | <b>する</b><br>ユーザー名とコンピューター名を入力する画面が表示されます。                                                                                                    |
|               | ユーザー名を入力する                                                                                                    |
| J,            | ここでは、管理者ユーザーのユーザー名を登録します。                                                                                                    |
| ŕ             | 管理者ユーザーとは、ネットワークやパソコンを管理する権限を持つユーザーのことです。<br>管理者以外のユーザーは、Windowsのセットアップ後に登録できます。 <b>ユーザー名は、半</b>                                                             |
| 1             | 角英数字で入力してください。                                                                                                    |
| (             | ●ユーザー名に使えない文字列                                                                                                    |
|               | ユーザー名を入力するとき、次の文字列を使用しないでください。<br>CON、PRN、AUX、NUL、COM1、COM2、COM3、COM4、COM5、COM6、<br>COM7、COM8、COM9、LPT1、LPT2、LPT3、LPT4、LPT5、LPT6、LPT7、<br>LPT8、LPT9、@、(スペース) |
|               | コンピューター名を入力する                                                                                                    |
| <u>ا</u><br>ا | 半角英数字で任意の文字列を入力してください。 <b>半角英数字以外は使用しないでください。</b><br>同じネットワークに接続するコンピューターとは別の名前にしてください。                                                                      |
|               | [次へ] ボタンをクリックする                                                                                                    |
|               | [ユーザーアカウントのパスワードを設定します] 画面が表示されます。                                                                                                    |
|               | パスワードを入力する                                                                                                    |
| •             | お願い                                                                                                    |
|               | ●パスワードを忘れると、Windows を起動するためには、「リカバリー」という、購入時の状態に<br>戻す処理をしなくてはなりません。その場合、購入後にパソコンに保存したデータやアプリケーショ<br>ンなどはすべて消失するので、パスワードは忘れないようにしてください。                      |
| L             |                                                                                                    |

Windowsログオンパスワードは、セキュリティ上、設定することを強くおすすめします。 Windowsログオンパスワードは半角英数字で127文字まで設定できます。8文字以上で設 定することをおすすめします。英字の場合、大文字と小文字は区別されます。

6 パスワードをもう一度入力する [パスワードをもう一度入力してください]欄に、もう一度入力してください。

### パスワードのヒントを入力する

読めば自分だけはパスワードを思い出せるようなヒントを入力してください。

## 7 パスワードを入力する

### お願い

●パスワードを忘れると、Windows を起動するためには、「リカバリー」という、購入時の状態 に戻す処理をしなくてはなりません。その場合、購入後にパソコンに保存したデータやアプリケー ションなどはすべて消失するので、パスワードは忘れないようにしてください。

Windowsパスワードは、セキュリティ上、設定することを強くおすすめします。 Windowsパスワードは半角英数字で127文字まで設定できます。8文字以上で設定するこ とをおすすめします。英字の場合、大文字と小文字は区別されます。

#### パスワードをもう一度入力する 8

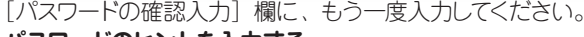

パスワードのヒントを入力する <sup>|</sup> 読めば自分だけはパスワードを思い出せるようなヒントを入力してください。

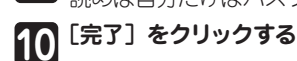

11 パソコンの設定が準備される パソコンがユーザーの設定を準備します。しばらくお待ちください。 ロック画面(画面左下に大きく日時が表示されている状態)が表示された場合は、(Shift)キー を押してください。次の画面に進みます。 パスワードを入力する画面が表示された場合は、パスワードを入力して[Enter]キーを押し てください。 Windowsが起動します。

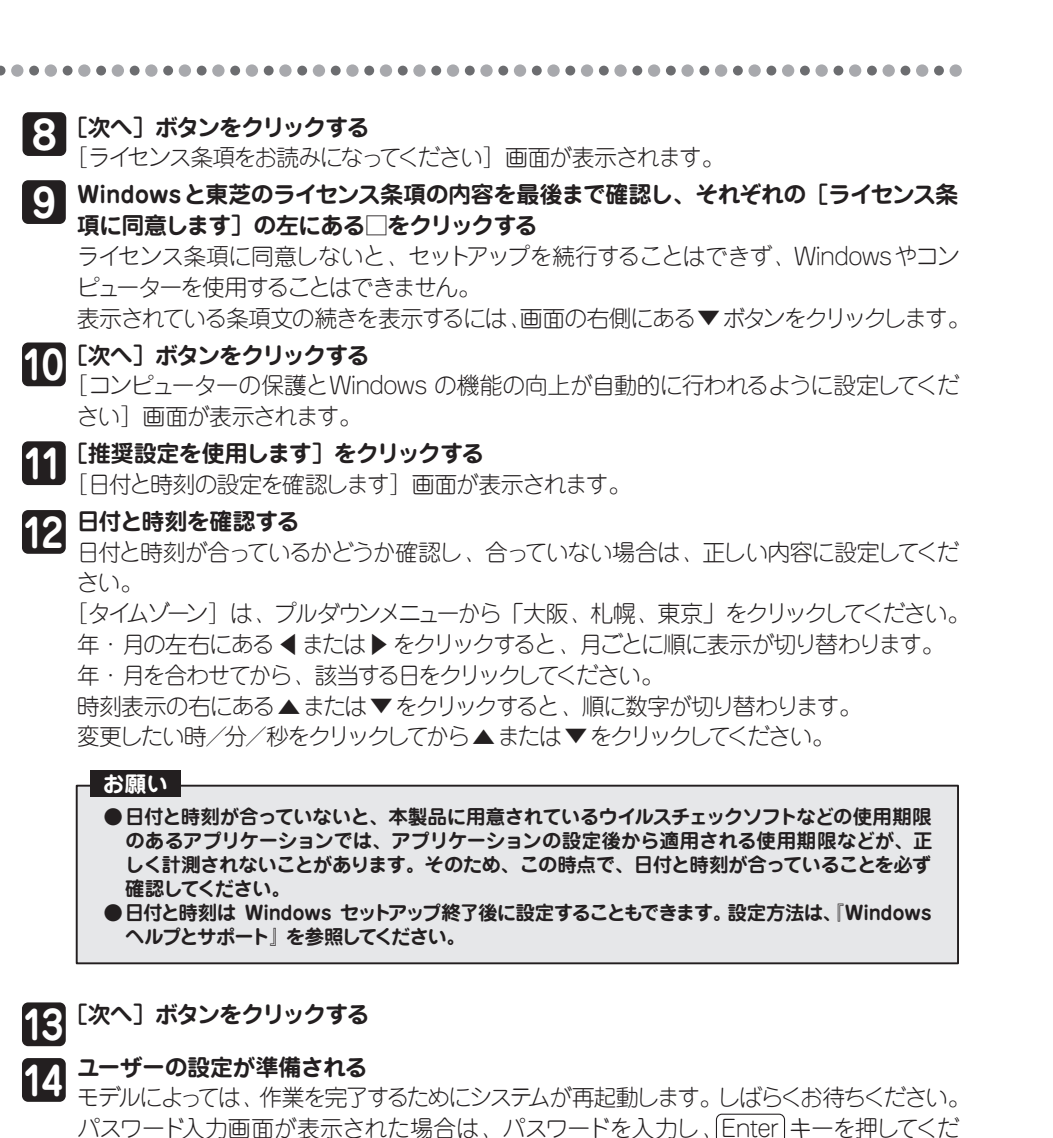

さい。 Windowsが起動します。

# りパンコンで見るマニュアル

Windows が起動しているときに、『パソコンで見るマニュアル』をパソコン画面上で見 ることができます。

『パソコンで見るマニュアル』には、本製品の使用方法およびご使用にあたっての注意事 項が記載されています。

### ■『パソコンで見るマニュアル』を起動する

①デスクトップ画面の [パソコンで見るマニュアル] アイコン ( 🧊 ) をダブルクリックする

『パソコンで見るマニュアル』が起動します。トップ画面に表示される説明を読んで、知りたい内容のボ タンをクリックしてください。「Adobe Reader」が起動し、該当ファイルが表示されます。 初めて「Adobe Reader」を起動したときは、[使用許諾契約書]画面が表示されます。契約内容をお 読みのうえ、[同意する] ボタンをクリックしてください。[同意する] ボタンをクリックしないと、 「Adobe Reader」を使用できません。また、『パソコンで見るマニュアル』を見ることもできません。

| お願い                      |                            |
|--------------------------|----------------------------|
|                          | 「ゆの別」マカノスレナカナオゆ」ナオー性に 『円っ  |
| ●  ハソコンで見るマニュアル』の内容は、のらか | しの印刷してのへことをの99のしま9。行に、 困つ  |
| にとさは」に記載されている次の内容については   | ↓、  購入後9くに印刷して大別に休官してくたさい。 |
| ・ 1章 パソコンの動作がおかしいときは」    | ・ 4章保守サービス」                |
| ・ 2章 買ったときの状態に戻すには」      | ・  付録 2 捨てるとき/人に譲るとき」      |

| <ul> <li>●お問い合わせ先● *電話番号のお間違いにご注意ください。</li> <li>東芝PCあんしんサポート</li> <li>[固定電話から] TEL:0120-97-1048 (フリーダイヤル:通話料・電話サポート料無料)</li> <li>[携帯電話から] TEL:0570-66-6773 (ナビダイヤル:通話料お客様負担・電話サポート料無料)</li> <li>技術相談窓口受付時間:9:00 ~ 19:00 (年中無休)</li> <li>海外からの電話・一部のIP電話などで、上記電話番号をご利用になれない場合:<br/>TEL:043-298-8780 (通話料お客様負担・電話サポート料無料)</li> </ul> |
|----------------------------------------------------------------------------------------------------|
| <ul> <li>●本製品を廃棄したいとき●</li> <li>事業系(企業・法人)使用済みパソコン回収・リサイクル:東芝IT機器リサイクルセンター</li> <li>http://dynabook.com/pc/eco/recycle.htm</li> <li>TEL:045-440-6433 9:00 ~ 17:00 (土・日・祝日、当社指定の休日を除く)</li> </ul>                                                                                                    |

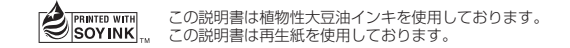